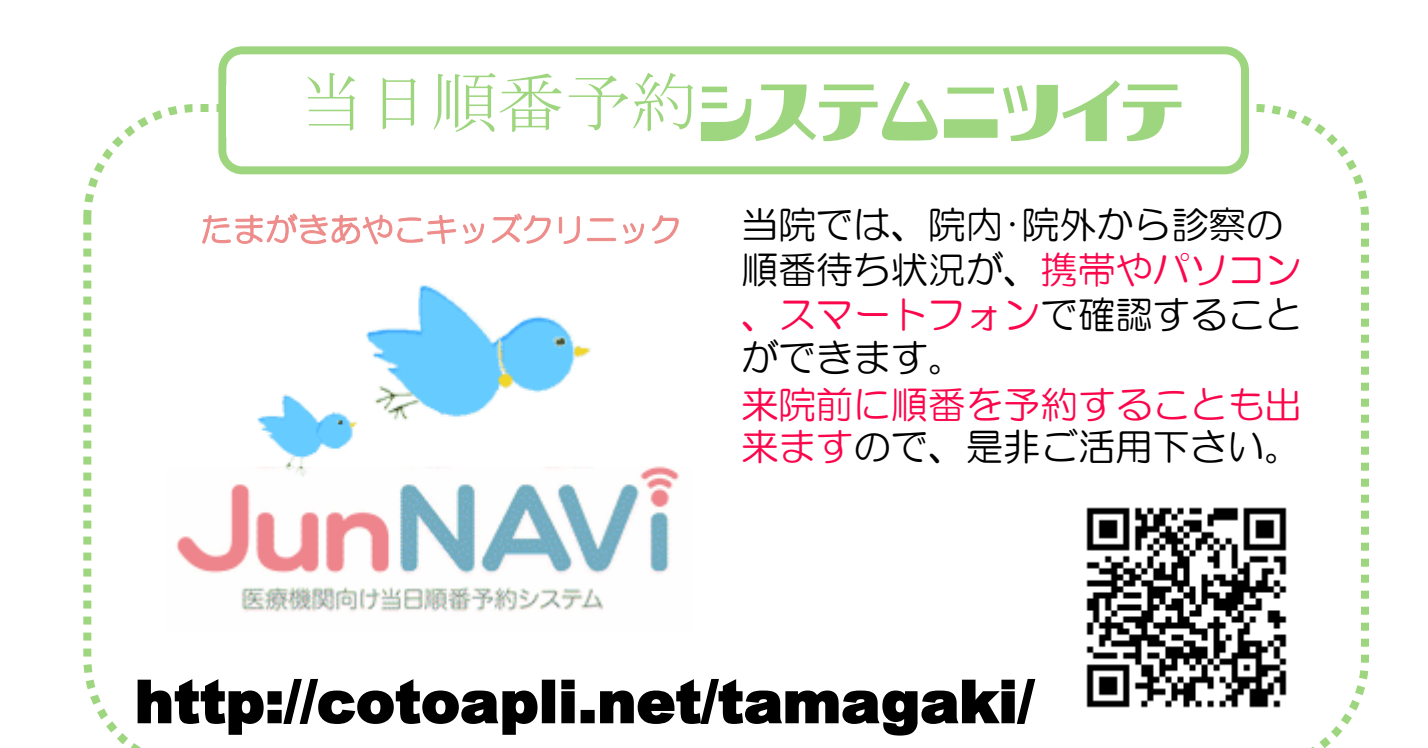

上記アドレスにアクセスすると、下記のようなトップページが表示されます。

操作方法については次ページ以降をご覧下さい。

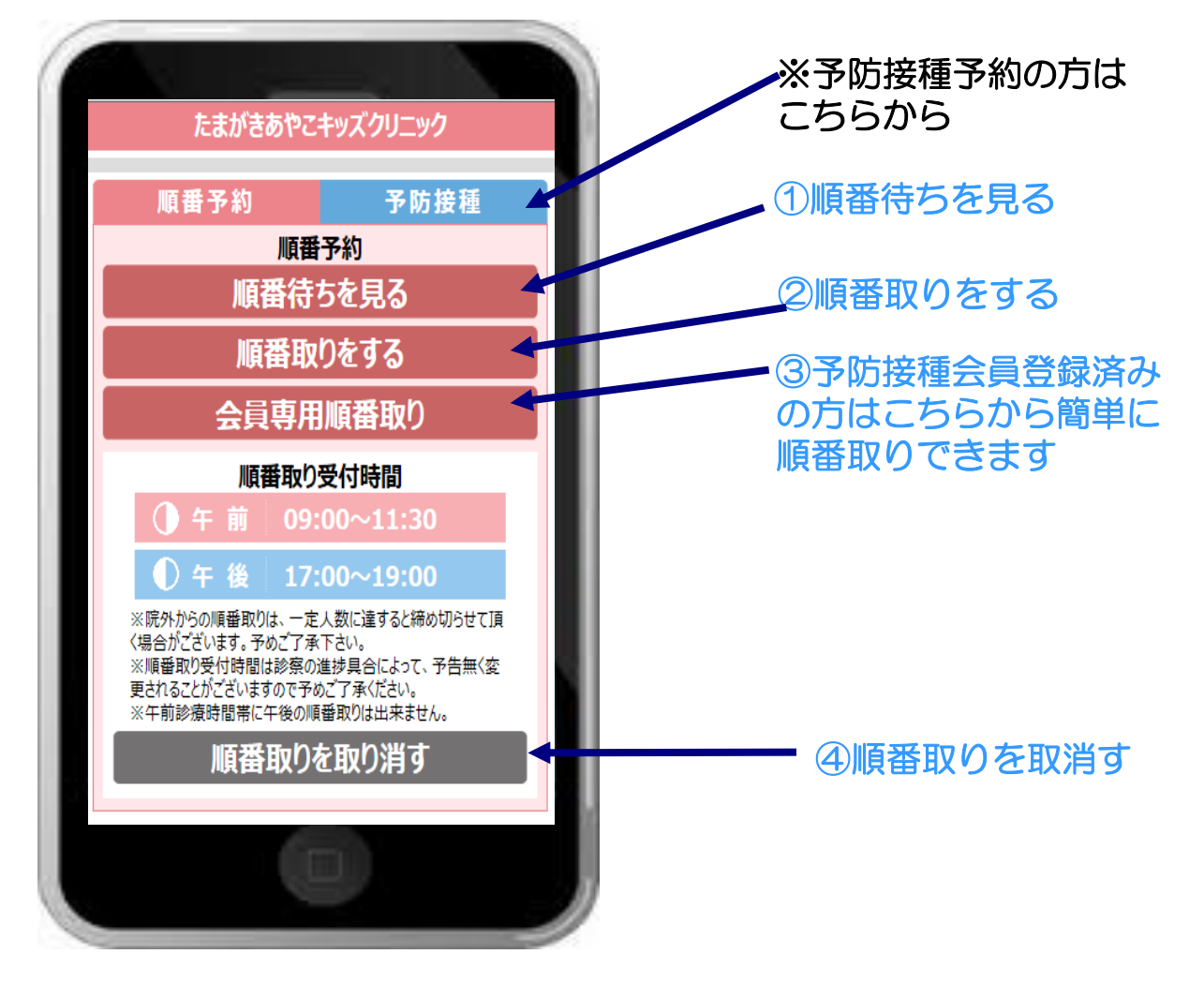

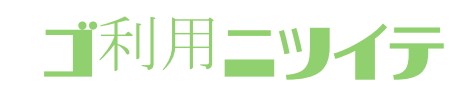

■順番取りができる時間帯は、窓口の受付時間とは異なります。 順番予約可能時間帯につきましてはトップページにてご確認 下さい。

■診察の進み具合やお待ちの方の人数によりましては、順番取り可能な時間帯であっても順番予約を打ち切る場合がございます。予めご了承くださいませ。

■順番取りするには、診察券番号が必要です。 新患の方は、診察券番号欄に 99999 を入力して下さい。

■順番取りは一度に4人まで同時に予約することができます。 5人以上の方は、2回に分けて予約して下さい。 その際、2回の操作の時間差によって、順番が分かれてしまう場合があります。予めご了承下さいませ。

■受付番号は、診察の順番ではありません。直接来院された方は1番から、順番予約された方は501番からとなります。

■スマホや携帯電話の操作方法につきましては、当院ではお答 えできません。

ご利用の携帯電話会社にお問い合わせ下さい。

## 【iphoneなどのスマートフォンをご利用の方】

標準のブラウザを起動し、アドレスをご入力頂くか、QRコードの読み取りアプリをダウンロードして頂き、QRコードを読み取って下さい。 ※詳しい操作方法、ボタンなどはお使いの端末機器の取扱説明書をご覧下さい。